## Step 1: Hover over "Recruit" and select Recruiting Approvals

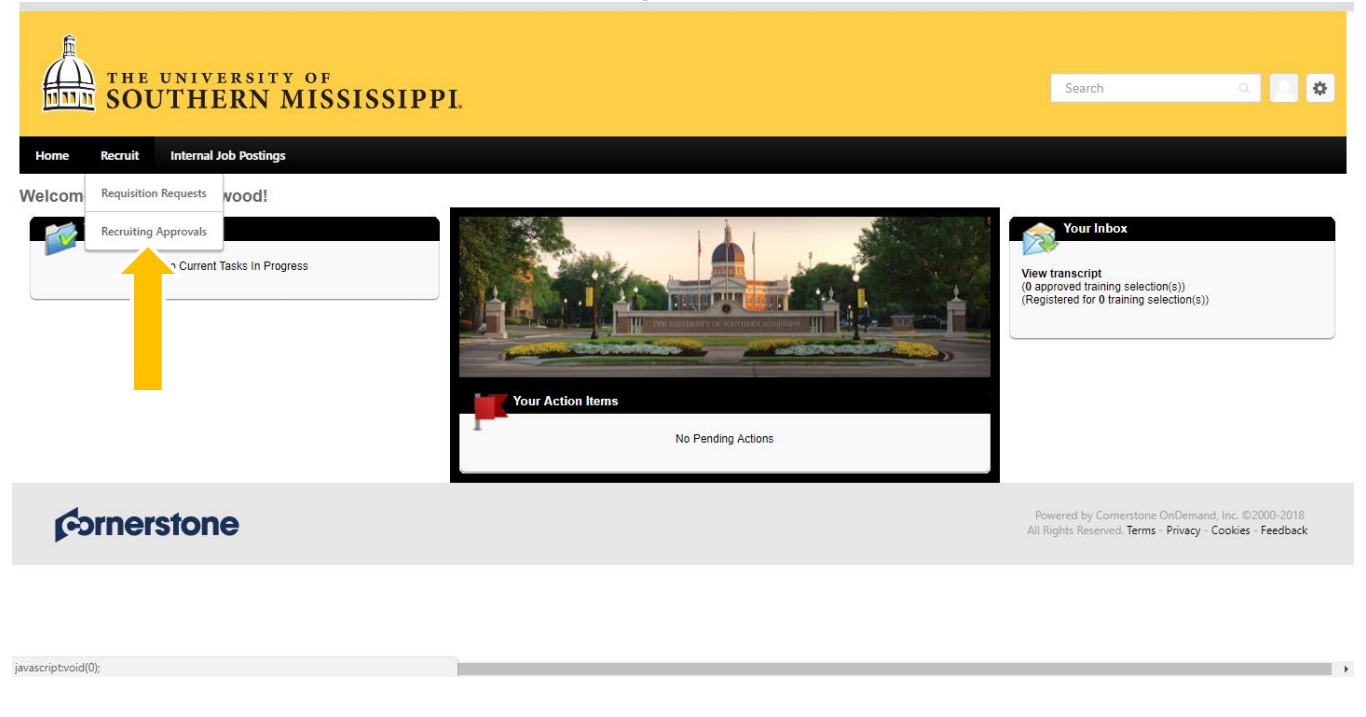

Step 2: To view the requisition details click on the job title

| o F<br>ISSISSIPPI.    |                                                            | Search                                                                            | Q                                                                                                    | 0                                                                                                    |
|-----------------------|------------------------------------------------------------|-----------------------------------------------------------------------------------|----------------------------------------------------------------------------------------------------|----------------------------------------------------------------------------------------------------|
| of<br>IISSISSIPPI.    |                                                            | Search                                                                            | Q                                                                                                    | •                                                                                                    |
|                       |                                                            |                                                                                   |                                                                                                    |                                                                                                    |
|                       |                                                            |                                                                                   |                                                                                                    |                                                                                                    |
|                       |                                                            |                                                                                   |                                                                                                    |                                                                                                    |
| Approvals             |                                                            |                                                                                   |                                                                                                    |                                                                                                    |
| Past                  |                                                            |                                                                                   |                                                                                                    |                                                                                                    |
| e Owner 🥥             | Q Search                                                   |                                                                                   |                                                                                                    | (1 Result)                                                                                                    |
| Owner(s)              | Status                                                     | Submitted                                                                         | <b></b>                                                                                                    | 0                                                                                                    |
| er Hendershot, Angela | Pending Approval                                           | 4/12/2018 2:50 PM                                                                 | <b>V</b>                                                                                                    | 0                                                                                                    |
| le: Groundskeeper     |                                                            |                                                                                   |                                                                                                    |                                                                                                    |
|                       | Approvals Past Past Owner Owner(s) Past Ute: Groundskeeper | Approvals Past Past Owner Owner(s) Status Per Hendershot, Angela Pending Approval | Approvals       Past       Past       owner     Owner(%)       Status     Submitted       over     Hendershot, Angela       Pending Approval     4/12/2018 2:50 PM       title: Groundskeeper     Vitable | Approvals          Past         **       Owner       Owner(s)       Status       Submitted       Image: Comparison of the status of the status of t |

**Step 3:** The Requisition now has 4 tabs (General, Job Ad, Application Workflow & Applicant Review). These fields are not editable during the approval process. If an approver approves the requisition with only minor edits to the details fields, we recommend approving with a comment. If substantial changes are needed, for example, changes to the description/qualification content or to any of the tabs beyond

general then the recommendation is to decline the requisition request so that a new version can be routed for approvals.

| A Deep it is Assessed              |                                                              |                                                    |                                             |
|------------------------------------|--------------------------------------------------------------|----------------------------------------------------|---------------------------------------------|
| Pil Recruiting Approvais           |                                                              |                                                    |                                             |
| Edit Requisition                   | - Groundskeeper                                              |                                                    |                                             |
| General                            | Job Ad                                                       | Application Workflow                               | Applicant Review                            |
| Job Title *                        | Groundskeeper                                                |                                                    |                                             |
| Requisition Template *             | Default Requisition Template                                 |                                                    |                                             |
| View In                            | English (US) V Default Localiz                               | zed Languages                                      |                                             |
| DETAILS                            |                                                              |                                                    |                                             |
| Fach requisition must have a val   | id Requisition Facility   ocation Δridness in order to be se | archable with geolocation on the Career Site. Adv  | ditional locations can be added in order to |
| seen requirement indat nave a Va   | and a second strategy constrain madress in order to be se    | an ensure man geore warden on the career 31(2) Abi | and a second serve budge monder to          |
| Approvals *                        |                                                              |                                                    |                                             |
| Define an approval workflow for th | e job requisition. Indicate if the approval workflow is se   | equential or concurrent.                           |                                             |
| View Approval Status               |                                                              |                                                    |                                             |
| 1 User Miller, Steven              | or Easterwood, Allyson                                       |                                                    |                                             |
| 2 User Byrd, Sara                  | D                                                            |                                                    |                                             |
| REQUISITION                        |                                                              |                                                    |                                             |
| Requisition ID                     | req5                                                         |                                                    |                                             |
| Priority *                         | Medium 🔻                                                     |                                                    |                                             |
| Openings *                         | 1 On Going                                                   |                                                    |                                             |
| Target Hire Date                   | 4/19/2018 (Target hire date of fin                           | st opening)                                        |                                             |
| Requisition Status                 | Pending Approval 🔻                                           |                                                    |                                             |
| Front Name Sine B 7                |                                                              |                                                    |                                             |
|                                    | Groundska                                                    | - ma                                               |                                             |
|                                    | Groundske                                                    | eper                                               |                                             |
| The University of South            | nern Mississippi is currently accepting ap                   | plications for the position of Groun               | dskeeper.                                   |
| Position Details                   |                                                              |                                                    |                                             |
| Location                           | GP Physical Plant                                            |                                                    |                                             |
| Position Type                      | Staff                                                        |                                                    |                                             |
| Employment Status                  | Full Time                                                    |                                                    |                                             |
| Grant Funded                       | No                                                           |                                                    |                                             |
| Salary Range                       | 10.10 - 10.10                                                |                                                    |                                             |
| Job Summary                        |                                                              |                                                    |                                             |
| Highlight to type and a            | add summary here                                             |                                                    |                                             |
|                                    |                                                              |                                                    | -                                           |
|                                    |                                                              | Dest. Count                                        | Man Destinus                                |

| Offer Template NonExempt with Benefits 🔹 🕏                                                                                                    |                                                                              |
|----------------------------------------------------------------------------------------------------|------------------------------------------------------------------------------|
| Offer Approvals                                                                                                    |                                                                              |
| Define an approval workflow for offer letters. Indicate if the approval workflow is sequen<br>Add approvers manually or copy from Requisition Approvals.<br>tatus Change Emails: 0 | stial or concurrent and if approval steps are required or notification only. |
|                                                                                                    |                                                                              |
| Background Check (Type: Background Check)                                                                                                    | $\nabla$                                                                     |
| lot Hired (Type: Closed)                                                                                                    | V                                                                            |
| lired (Type: Hired)                                                                                                    | V                                                                            |
|                                                                                                    |                                                                              |
|                                                                                                    | Back Callicel View Postings                                                  |

**Step 4:** Click Green Check Mark to approve or Red Stop sign to Decline. Once you select your decision the screen will refresh and allow you to add a comment and a submit button will appear.

| Recruit In                                 | ternal Job Postings                                                                                           |                          |                   |                                                                   |                                               |                              |
|--------------------------------------------|----------------------------------------------------------------------------------------------------|--------------------------|-------------------|-------------------------------------------------------------------|-----------------------------------------------|------------------------------|
| ing Approval                               | s                                                                                                    |                          |                   |                                                                   |                                               |                              |
| 16 8/18                                    | Requisition Approvals                                                                                         |                          |                   |                                                                   |                                               |                              |
| lequisitions (1)                           | Pending (1) Past                                                                                              |                          |                   |                                                                   |                                               |                              |
|                                            | Requisition Name OW                                                                                           | /ner 🥥 🔍 Search          | 1                 |                                                                   |                                               | (1 Re:                       |
|                                            | Requisition                                                                                                   | Owner(s)                 | Status            | Submitted                                                         |                                               | 0                            |
|                                            |                                                                                                    | Management of Annuals    | Decition Acessual | 4/12/2018 2:50 PM                                                 | (we)                                          | -                            |
| ornerst                                    | Groundskeeper                                                                                                 | Hendersnot, Angela       | Penoing Approval  | Powered by Comerstance<br>All Rights Reserved. <b>Terms</b>       | OnDemand, Inc. 6200<br>Privacy - Cookies - Fe | 0-2018<br>redback            |
|                                            | Groundskeeper                                                                                                 | Hendersnot, Angela       | Penoing Approval  | Pawered by Comerstance<br>All Rights Reserved. <b>Terms</b>       | OnDemand, Inc. 6200<br>Privacy - Cookies - Fe | 0-2018<br>redback            |
| <b>Drnerst</b><br>ing Approval             | Groundskeeper<br>TONE<br>S<br>Requisition Approvals                                                           |                          | Penoing Approval  | Pawered by Comerstane<br>All Rights Reserved, <b>Terms</b>        | OnDemand, Inc. 6200<br>Privacy - Cookies - Fe | 0-2018<br>redback            |
| Drnerst<br>ing Approval                    | Groundskeeper<br>TORE<br>S<br>Requisition Approvals<br>Pending (1) Past                                       | Hendersnot, Angela       |                   | Powered by Cornerstone<br>All Rights Reserved. <b>Terms</b>       | OnDemand, Inc. 6200<br>Privacy - Cookies - Fe | 0-2018<br>redback            |
| ing Approval                               | Groundskeeper<br>TONE<br>S<br>Requisition Approvals<br>Pending (1) Past<br>Requisition Name OW                | ner 🕑 Q. Search          |                   | Powered by Comerstone<br>All Rights Reserved. <b>Terms</b>        | OnDemand, Inc. 0200<br>Privacy - Cookies - Fe | 0-2018<br>redback            |
| Drnerst<br>ing Approval<br>equisitions (1) | Groundskeeper<br>CORE<br>S<br>Requisition Approvals<br>Pending (1) Past<br>Requisition Name OW<br>Requisition | ner I Search<br>Owner(s) | Pending Approval  | Powered by Connerstone<br>All Rights Reserved. Terms<br>Submitted | CnDemand, Inc. 6200<br>Privacy - Cookies - Fe | 0-2018<br>Hedback<br>(1 Resu |

**Step 5:** Add comment if changes are needed before posting or if you need to supply a reason for declining the requisition.

| SOUTH                   | <b>ERN MISSISSI</b>                                 | Add/Edit Comment                                   | × Search  | 9 L \$  |
|-------------------------|-----------------------------------------------------|----------------------------------------------------|-----------|---------|
|                         |                                                     | Comment:                                           |           |         |
| ome Recruit Internation | l Job Postings                                      | B I II I ∃<br>Please change budget position number |           | _       |
| Requisitions (1)        | Requisition Approvals                               |                                                    |           |         |
| Requisitions (1)        | Pending (1) Past                                    |                                                    |           | (1 Resi |
| Requisitionis (1)       | Pending (1) Past Requisition Name Owner Requisition |                                                    | Submitted | (1 Res. |

## Step 6: Don't forget to click "Submit"

| SOUTI                     | IVERSITY OF<br>HERN MISSIS                                                                                                    | SIPPI.                                           |                            | Search                         | 9                                                                                                    | 4      |
|---------------------------|----------------------------------------------------------------------------------------------------|--------------------------------------------------|----------------------------|--------------------------------|----------------------------------------------------------------------------------------------------|--------|
| e Recruit Inte            | mal Job Postings                                                                                                    |                                                  |                            |                                |                                                                                                    |        |
| iting Approvale           |                                                                                                    |                                                  |                            |                                |                                                                                                    |        |
| iting Approvais           |                                                                                                    |                                                  |                            |                                |                                                                                                    |        |
|                           | Requisition Approvals                                                                                                    |                                                  |                            |                                |                                                                                                    |        |
| manufacture and the state | A CONTRACTOR OF A CONTRACTOR OF A CONTRACTOR O |                                                  |                            |                                |                                                                                                    |        |
| Requisitions (1)          | Pending (1) Past                                                                                                    |                                                  |                            |                                |                                                                                                    |        |
| Requisitions (1)          | Requisition Name Own                                                                                                    | ner 🥥 🔍 Search                                   |                            |                                |                                                                                                    | (1 Res |
| Requisicons (1)           | Requisition Name OWN                                                                                                    | ner 🥑 🔍 Search<br>Owner(s)                       | Status                     | Submitted                      | •                                                                                                    | (1 Res |
| Requisicons (1)           | Requisition Name OWR Requisition Groundskeeper                                                                                                    | ner 🥑 🔍 Search<br>Owner(s)<br>Hendershot, Angela | Status<br>Pending Approval | Submitted<br>4/12/2018 2:50 PM | <ul> <li></li> <li></li> <li><!--</td--><td>(1 Res</td></li></ul> | (1 Res |
| requisitions (1)          | Pending (1)     Past       Requisition Name     Own       Requisition     Groundskeeper                                                                                                    | ner 😥 🔍 Search<br>Owner(s)<br>Hendershot, Angela | Status<br>Pending Approval | Submitted<br>4/12/2018 2:50 PM | <ul> <li>✓</li> <li>✓</li> </ul>                                                                                                    | (1 Res |
| Requisitions (1)          | Pending (1) Past Requisition Name OW Requisition Groundskeeper                                                                                                    | ner 🕑 🔍 Search<br>Owner(s)<br>Hendershot, Angela | Status<br>Pending Approval | Submitted<br>4/12/2018 2:50 PM | <ul> <li>✓</li> <li>✓</li> </ul>                                                                                                    | (1 Res |
| Requisitions (1)          | Pending (1) Past Requisition Name OW Requisition Groundskeeper Support                                                                                                    | ner 🕲 🔍 Search<br>Owner(s)<br>Hendershot, Angela | Status<br>Pending Approval | Submitted<br>4/12/2018 2:50 PM | ₩ <b>*</b>                                                                                                    | (1 Res |
| Requisitions (1)          | Pending (1) Past Requisition Name OW Requisition Groundskeeper Support                                                                                                    | ner 🕲 🔍 Search<br>Owner(s)<br>Hendershot, Angela | Status<br>Pending Approval | Submitted<br>4/12/2018 2:50 PM | ₩ <b>*</b>                                                                                                    | (1 Re. |

If additional approvals are needed requisition will automatically move on to next step.